## Advisor's Guideline to response for the Leave of Absence

## (Undergraduate Student)

1) Direct your browser to Registration Office website <u>http://www.reg.cmu.ac.th</u>,

Select menu "Instructors/Organizations" and click "For Instructors"

|                                                                                                    | egistration Office<br>hiang Mai University                       |                                               |                |
|----------------------------------------------------------------------------------------------------|------------------------------------------------------------------|-----------------------------------------------|----------------|
| Home Current Students 🔻                                                                                                    | Instructors / Organizations 🔻                                    | Admissions 🔻 🛛 Parents 🔻                      | About Us 👻 📃 💳 |
|                                                                                                    | For Instructors                                                  |                                               |                |
| FIRST SEA                                                                                                    | For CMU's Organizations                                          | REG Registration of<br>Chinag Mail University | Academic       |
|                                                                                                    | CEMBER 5 - 9 , 2022                                              | DON'T FORGET                                  | Activity C     |
| Dub 22<br>Registration with CMU Account" in Registrat<br>Rhose Summary of enrollment resu<br>Payment of Tuition Fees.<br>2 Check the correctness shown in th | tion System<br>alts/<br>This Final Day of<br>Tuition Fee Payment | PAY VIA QR CODE (FINAL DAY UNTIL 11: Qa P.)   | Handbook       |

## 2) Click "Login with CMU Account"

| Home > บริการสำหรับอาจารย์                                                                                                    |                          |                                          |                                           |  |
|----------------------------------------------------------------------------------------------------|--------------------------|------------------------------------------|-------------------------------------------|--|
| 🝔 ระบบงานทะเบียน                                                                                                    | 📢 ประกาศ / ประชาสัมพันธ์ | 🗂 ปฏิทินการศึกษา / ปฏิทินกิจกรรมการศึกษา | i≣ คู่มือ / แนวเ                          |  |
| S Login with CMU Account                                                                                                    |                          |                                          |                                           |  |
| ระบบงานทะเบียนให้บริการเกี่ยวกับ<br>สำหรับอาจารย์<br>ผ้าหรับอาจารย์<br>ผ้าหรับอาจารย์<br>ผ้านหากระบวนวิชาที่เปิดสอน สถิติข้อมูล<br>ผ้าห้ความเห็นชอบในการลงทะเบียนเรียนของนักศึกษาใน<br>ห้ความเห็นชอบการขอวัดและประเมินผลโดยได้รับอัก |                          |                                          | งนักศึกษาในคว<br>อป W)<br>ฉยได้รับอักษรล์ |  |

3) Enter usernameand password CMU Account (@cmu.ac.th) to login.

| <b>CMU Account</b><br>One account for all Services |               |            |  |
|----------------------------------------------------|---------------|------------|--|
| Sign in to continue to "Registration Office"       |               |            |  |
|                                                    | •             |            |  |
|                                                    | Email address | @cmu.ac.th |  |
|                                                    | Password      |            |  |
|                                                    | Sign in       |            |  |
|                                                    | Forgot passwo | rd?        |  |

4) Click on the "Main Menu" tab and select "Approval of requested for Leave of

## Absence"

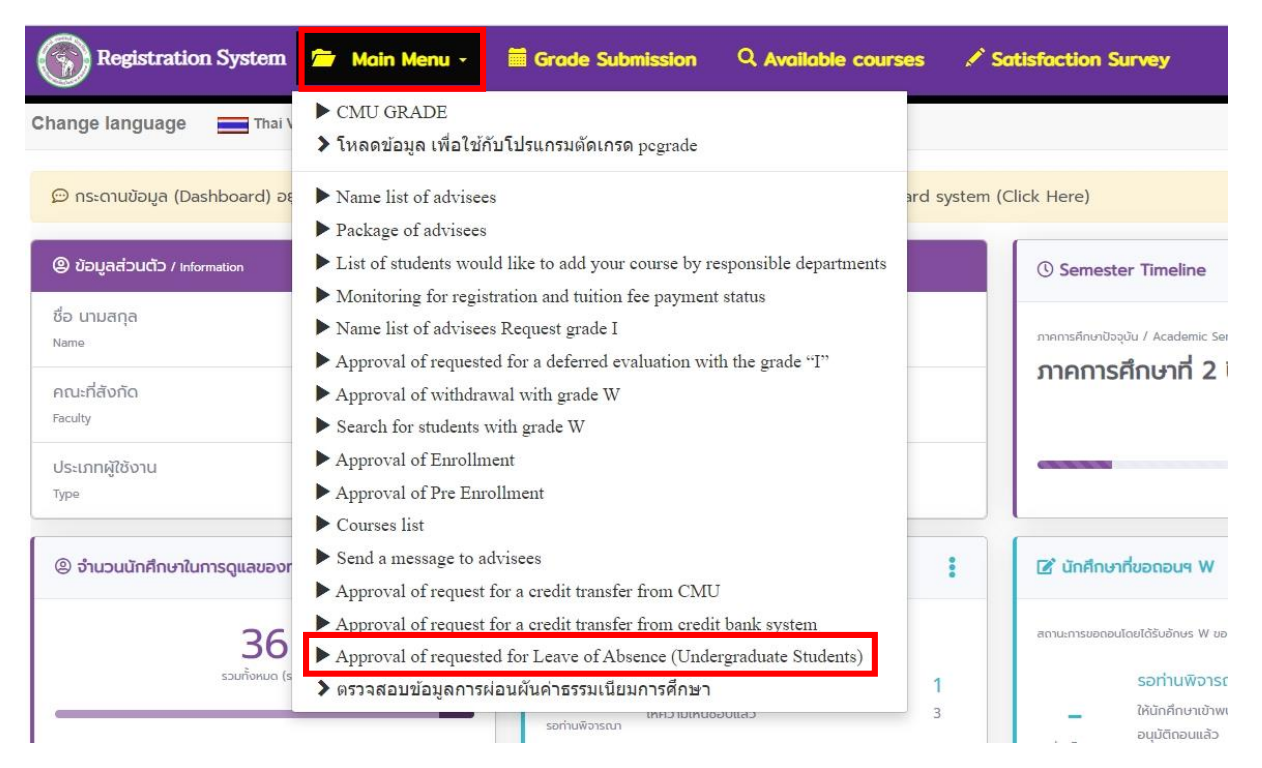

5) List od advisee's request for leave of absence will be shown on the "List of student requested" table. Advisor can see the relevant documents by clicking the green button "File leave of absence"

| Student's request for leave of absence to maintain a student<br>Please choose "Approve", "Disapprove" for leave of absence to maintain a student. |         |                          |               |                                                                                    |                                            |
|----------------------------------------------------------------------------------------------------|---------|--------------------------|---------------|------------------------------------------------------------------------------------|--------------------------------------------|
| List of student requested                                                                                                    |         |                          |               |                                                                                    |                                            |
| <b>No.</b>                                                                                                    | Student | leave of absence request | Attached file | Status<br>รอลาจารมีที่ปรึกษาไปด้วามเน็นชอบ<br>O Waiting for approval from advisor. | Decision given<br>Accept<br>Reject Confirm |
| List of "Approve" or "Disapprove"                                                                                                    |         |                          |               |                                                                                    |                                            |
| - no request -                                                                                                    |         |                          |               |                                                                                    |                                            |

6) Considerate by click "Accept" or "Reject" for each request and click "Confirm"

| Student's request for leave of absence to maintain a student<br>Please choose <b>"Approve</b> ", <b>"Disapprove</b> " for leave of absence to maintain a student. |         |                          |                                                                                                    |                        |                                         |
|----------------------------------------------------------------------------------------------------|---------|--------------------------|----------------------------------------------------------------------------------------------------|------------------------|-----------------------------------------|
|                                                                                                    |         |                          | Are you sure?                                                                                                    |                        |                                         |
| No.<br>1                                                                                                    | Student | leave of absence request | "Accept" means the request will be sent to the dean for further<br>consideration.<br>"Reject" means the request is rejected for leave of absence. | งเห็นสอบ<br>m advisor. | Decision given   Accept  Reject Confirm |

7) The process to response for the Leave of Absence is completed.